# Windows Live メールをご利用の方へ

Microsoft「Windows Live メール(Windows Essentials 2012)」のサポートは2017年1月10日に終了しました。引き続き ご利用いただけますが、WindowsUpdate後に突然送受信ができなくなる等のトラブルが発生する恐れがございます。現在 「Windows Liveメール」をお使いのお客様は、別のメールソフトへ移行されることをおすすめいたします。

#### <関連情報>

Microsoft 公式サイト (Windows Essentials)

https://support.microsoft.com/ja-jp/windows/windows-essentials-2707b879-5004-4349-c4a4-e5900945f2a9

Windows Liveメール 2009の設定

### Windows Liveメールを起動

】 スタートボタンから「すべてのプログラム」を<sub>速い</sub>し「Windows Live」項目にある「Windows Live メール」をクリックしてくだ さい。

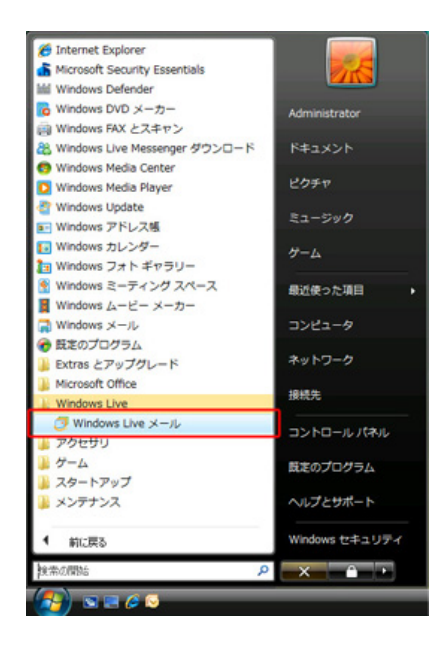

## 電子メールアカウントの設定

│ メニューバーにある「ツール」から「アカウント」を開いてください。

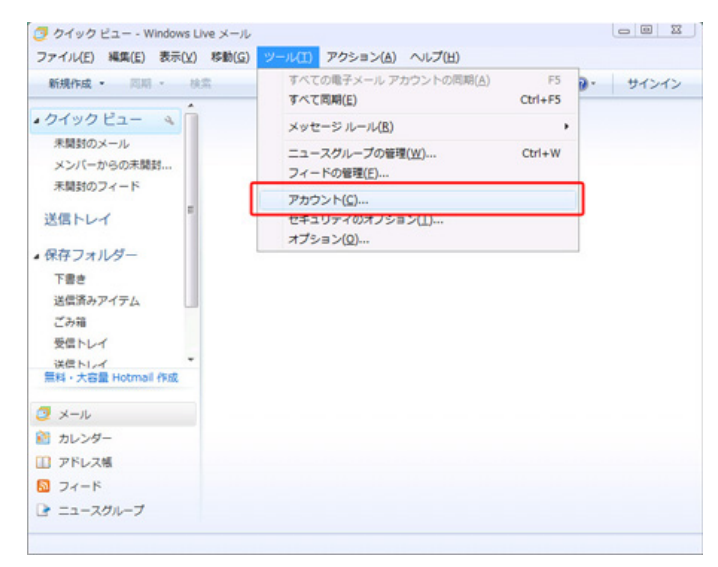

※ メニューバーが表示されていないときは、画面上部にある「メニュー」ボタンから「メニューバーの表示」を選択してください。

|                              | 1- | 3 |
|------------------------------|----|---|
| レイアウト(L)                     |    |   |
| オプション(0)<br>セキュリティのオプション(F). |    |   |
| ツール バーの変更(C)                 |    |   |
| メニュー バーの表示(M)                |    |   |

2 表示された「アカウント」画面で「追加」をクリックします。

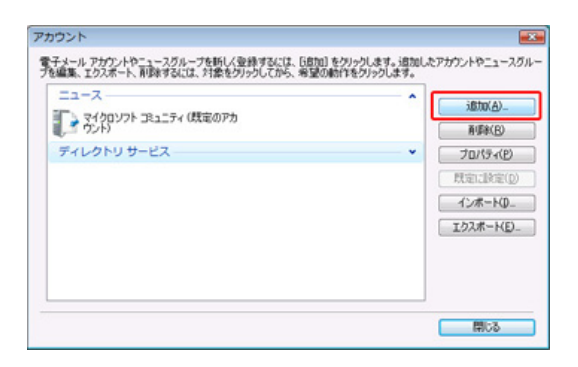

続けて表示される「アカウントの追加」では「電子メールアカウント」を選択します。

| er 🕢 | カウントの追加                |          |      |
|------|------------------------|----------|------|
| רי   | カウントの種類の選択             |          |      |
|      | 通加するアカウントの種類を選択してください。 |          |      |
|      | 電子メール アカウント            |          |      |
|      | ディレクドリ サービス アカウント      |          |      |
|      |                        |          |      |
|      | アカウントのセットアップに必要な情報の表示  |          |      |
|      |                        |          |      |
|      |                        | 次へ(N) == | ャンセル |

選択後「次へ」をクリックしてください。

3 「電子メールサーバの種類について」が表示されます。

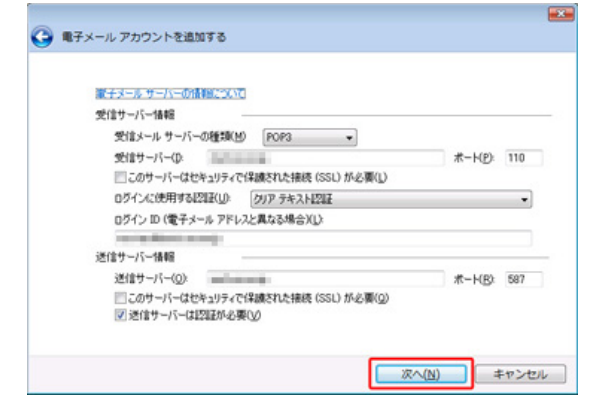

各項目について、以下のように入力してください。

# 受信サーバ情報

| 項目                              | 内容                                    |
|---------------------------------|---------------------------------------|
| 受信メールサーバの種類                     | POP3を選択します。                           |
| 受信サーバ                           | ご契約によって異なります。以下の表「送受信サーバの指定」をご確認ください。 |
| ログインに使用する認証                     | クリアテキストを入力します。                        |
| ログインID<br>(受信メールアドレスと異なる<br>場合) | 設定するメールアドレスを入力します。                    |

### 送信サーバ情報

| 項目        | 内容                                    |
|-----------|---------------------------------------|
| 送信サーバ     | ご契約によって異なります。以下の表「送受信サーバの指定」をご確認ください。 |
| 送信サーバ・ポート | 587と入力します。                            |
| 認証が必要     | チェックします。                              |

### 送受信サーバの指定

| 項目                             | 受信サーバ名               | 送信サーバ名                |
|--------------------------------|----------------------|-----------------------|
| MRS Liteプラス                    | xxx.mmrs.jp (※1)     | xxx.mmrs.jp (※1)      |
| MRS<br>エントリー<br>スタンダード<br>ビジネス | xxx.mmrs.jp (%1)     | xxx.mmrs.jp (※1)      |
| MRS Lite<br>(旧サービス)            | mail.[基本契約ドメイン名]     | mail.[基本契約ドメイン名]      |
| MRS Value&Basic<br>(旧サービス)     | mail.[基本契約ドメイン名](※2) | mail. [基本契約ドメイン名](※2) |

※1 「xxx」の部分はお客様によって異なります。ご契約時にお渡しした登録確認書をご確認いただくか、<u>管理画面</u>の[メール管理]→ [POP-ID一覧]をご確認ください。

※2 設定したいメールアドレスのドメインがマルチドメイン、サブドメインの場合でも、サーバ名は上記のものとなります。 また、ご契約時にお渡しした登録確認書や、管理画面の[メール関連] → [メールボックス一覧・編集] でもご確認いただけます。こち らでご契約別のメールソフト設定情報を掲載しております。 設定後「次へ」をクリックしてください。

4 電子メールアカウントの設定します。

| 電子メール アカウント情報    | 服を以下に入力してください。                                 |
|------------------|------------------------------------------------|
| 電子メール アドレス(E):   | No ROMAN COMM                                  |
| 120-K(P)         | example000emotimalizon mith X 22  Hotmail(105) |
| 1007 ND          | ☑ パスワードを保存する(R)                                |
| このアカウントから送信され    | はたメールに差出人として表示する名前を入力して(ださい(出)                 |
| 表示名( <u>D</u> ): | MINTER .                                       |
|                  | 俳 Taro Chofu                                   |
| P #Zdell Thirds  | のサード、静空を系動で描述する(の)                             |

| 項目        | 内容                                                             |
|-----------|----------------------------------------------------------------|
| 電子メールアドレス | お客様のメールアドレスを入力します。                                             |
| パスワード     | 管理画面で設定したパスワードを入力します。                                          |
| 表示名       | 相手のメールソフトの差出人欄に表示される名前を入力します。<br>お客様のお名前やニックネームなどを入力するとよいでしょう。 |

日本語で入力した場合、外国へメールを送った際に文字化けするおそれがありますので、海外へメールを送られる方は、ローマ字で入力 することをお勧めします。

設定後「次へ」をクリックしてください。

#### 5 設定完了

| ● 電子メール アカウントを追加する              |    |
|---------------------------------|----|
|                                 |    |
|                                 |    |
| アガリンドのビクトアラハムを振る情報的ハイリカウモイしました。 |    |
|                                 |    |
|                                 |    |
|                                 |    |
|                                 |    |
|                                 |    |
|                                 |    |
|                                 |    |
|                                 |    |
|                                 |    |
|                                 |    |
|                                 |    |
| 売了(F) キャン                       | セル |
|                                 |    |

「完了」をクリックしてください。以上で設定は完了です。